# USB 彩色液晶显示器

(带触摸功能)

# 使用说明书

目录

| <b>—</b> . | 注意事项:       | <u>2</u>    |
|------------|-------------|-------------|
| <u> </u>   | 产品特征:       | <u>2</u>    |
| <u></u>    | 连接和安装:      | <u>3</u>    |
| 四.         | 安装显示器的驱动程序: | <u>3</u>    |
| 五.         | UM701 显示设置: | 5           |
| 六.         | 安装触摸驱动程序:   | 6           |
| 七.         | 系统要求和约束:    | . <u>11</u> |
| 八.         | 问答题:        | <u>12</u>   |
| 九.         | 配件:         | <u>13</u>   |

#### 一、注意事项

#### 提示:为了长期的正常使用 UM701,请认真阅读使用说明书

1、UM701 只需一条 USB 连接线与电脑连接,由电脑通过 USB 直接供电,不需 要额外的电源连接。

2、不要将机子放置于日光下爆晒,也不要在过冷过热或潮湿的地方存放使用。

3、使用时显示屏幕应避开强光照射,以保证图像效果及机子的长期使用。

4、机子内部虽有防震保护措施,但还应避免剧烈碰撞。

5、UM701 配有触摸功能的显示器,操作时应避免用力过度,以免损伤触摸屏表面。

6、不要用化学试剂或溶剂擦洗机子.请用软布擦除机子上的尘污,以保证本机的亮丽。

7、机内无用户可调组件,非专业人员,请勿自行打开本机或自行尝试修理本产品, 以免造成不必要的损坏,如果产品需要维修的话,请联系当地售后服务或经销商。 8、如果产品进水了,请立刻断开 USB 和电脑的连接,否则有可能引起失火或机 器损坏。

### 二、产品特征

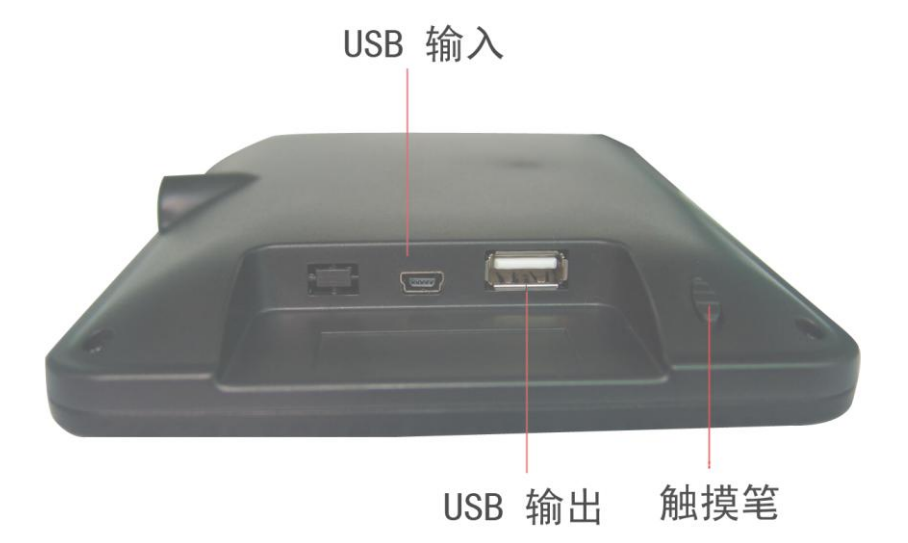

UM701 是新型的通过 USB 接口传输视频信号的液晶显示器,不仅重量轻且只 需一条 USB 连接线就可与电脑直接连接,由电脑通过 USB 直接供电及传输视频 信号,且外接多台显示器不再受到显卡的限制,可方便的实现显示扩展,特别适 用于 IM 客户端、小工具、电脑游戏工具,或用来收发邮件、查看电子表单、使 用 Photo Shop 工具,或者播放视频文件,是膝上电脑和笔记本电脑的最佳伴侣, 在外出旅游携带更是不受电源限制,所以,UM701 具有非常有用和有趣的应用方 式:

- 工作效率:电子邮件,日程或联系人信息全天候查看;浏览待办事项, 天气,股票查看,字典,词库等。
- 娱乐:随时用媒体播放器控制媒体娱乐;网络游戏里快速进入重要工具箱;可以当电脑的第二台显示器播放电视节目。
- 社交: QQ/MSN/SKYPE 无障碍聊天,当主屏有全屏程序运行时,QQ、 MSN 空间/Facebook/MySpace 上好友动态随时关注,关闭主屏幕时也可 以时刻跟客户保持沟通联系。
- 文档制作:同步显示 Adobe 系列软件的工具栏或控制栏幻灯片:在副屏 上显示格式栏,色彩等工具。
- 商务(零售、医疗和金融):整合点对点采购或注册程序;在多消费者或 客户注册,信息录入和审核方面可以很好的节约成本;适合一台电脑多 用户使用的情况(需虚拟软件支持、不含在销售包装中)
- 购物:实现实时拍卖关注。

#### 三、连接和安装

1、UM701 仅需通过一条 USB 缆线连接到 PC 的 USB 接口,即可将本产品用作显示器。(请使用我们提供的 USB 线,随意更换 USB 线有可能会影响产品的正常使用)

- 2、系统需求
- CPU: 英特尔 Pentium/Celeron/AMD/K6/Athlon/Duron 1.2GHz 或更高配置。
- 内存: 512MB 或更高配置 。
- USB: 至少有一个或更多个 USB2.0 接口。
- 硬盘: 至少 30MB HDD 的空间。
- 系统: Windows 2000 SP4/XP SP2 32bit/Vista 32bit/Windows 7
- 3、USB 输出只能接 U 盘,不能接 USB 光驱、USB 移动硬盘等大电流的设备。

#### 四、安装显示器的驱动程序

请确定您的 UM701 已经通过 USB 线连接到个人电脑,在计算机启动后开始 安装。

在安装程序过程中不要关闭电源或断开 USB 线的连接,否则可能损坏系统或导致系统出错。

#### 程序安装步骤:

将本机配套的 CD 放入 CD 光盘驱动器。运行正常后点击 9.19\_setup 文件夹, 屏幕出现以下菜单,双击 "setup.exe"

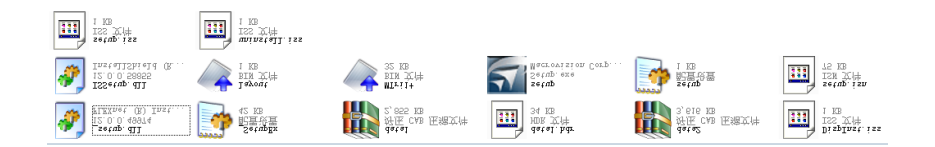

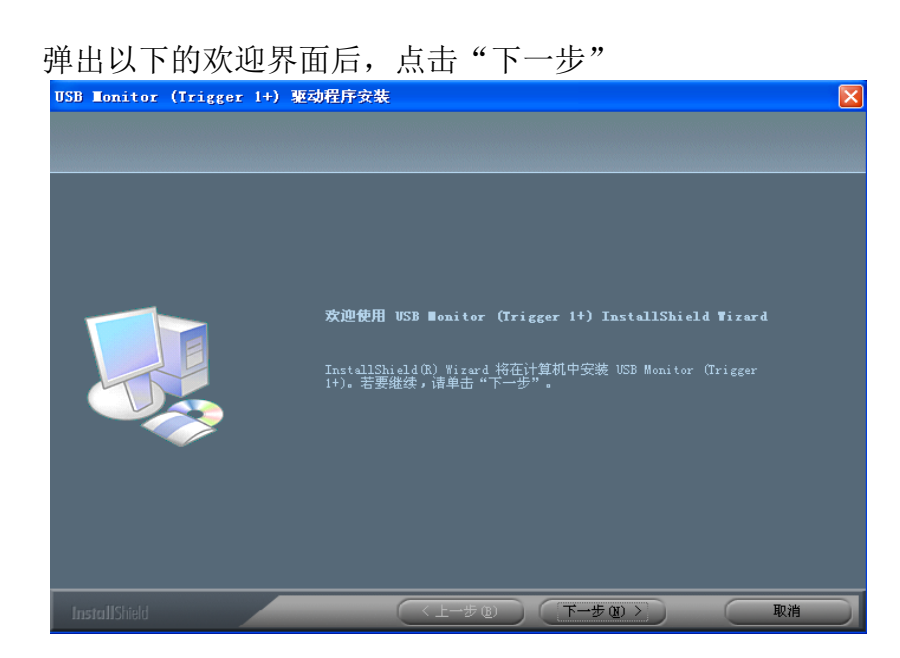

选择"我接受许可证协议中的条款(A)"的选项,并点击"下一步"

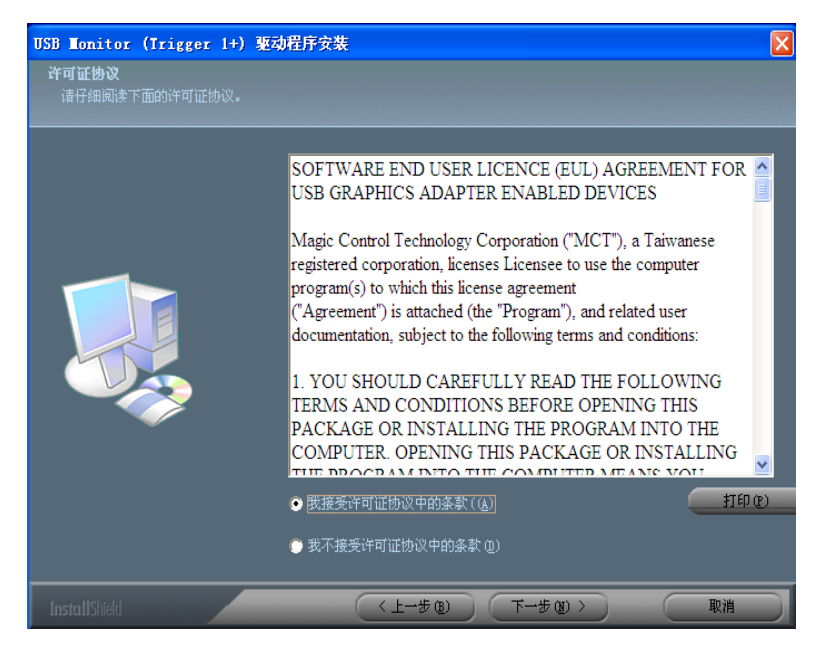

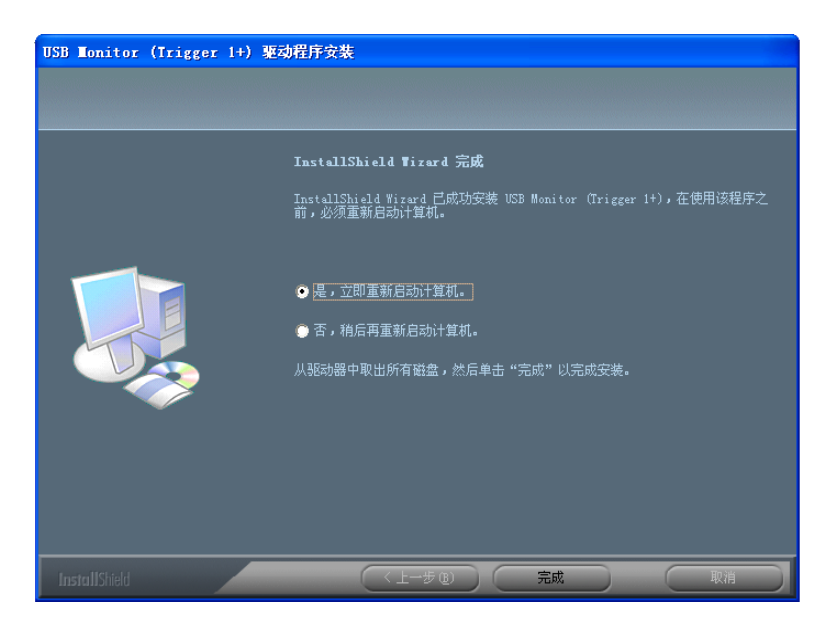

选择"是,立即重新启动计算机"的选项,并点击"完成"

提示:如果没有重新启动计算机,UM701将无法正常工作。

UM701 驱动程序安装完成后,请按照下列步骤设置显示器。(Microsoft<sup>®</sup> Windows<sup>®</sup>XP 操作系统)

| 右击桌面点击属性弹出 "显示属性"对话框点击 "设置                                                |
|---------------------------------------------------------------------------|
| 显示 属性 ? 🔀                                                                 |
| 主题  桌面  屏幕保护程序 外观  设置                                                     |
| 拖动监视器图标以便与监视器的物理设置匹配。                                                     |
| 1 2                                                                       |
| 显示 @):                                                                    |
| 2. Trigger USB Graphics Chipset Family (1P-E-V) 上的 Dei Y                  |
| ● ● ● ● ● ● ● ● ● ● ● ● ● ● ● ● ● ● ●                                     |
| 800 x 480 俊玄                                                              |
| <ul> <li>□ 使用该设备作为主监视器 (U)</li> <li>☑ 将 Windows 桌面扩展到该监视器上 (E)</li> </ul> |
| (沢別(I)) 疑难解答(I)) 高級(V)                                                    |
| 确定 取消 应用 (A)                                                              |

# 五、 UM701 显示设置

当UM701软件安装完成后,UM701设置图标将显示在您的电脑任务栏的右边上。

🎹 者 🥝 🌍 👰 😌 16:07 СН 🛗

右击任务栏上的 UM701 图标然后可以看到 "解析度"、"旋转"、" 延伸屏幕" 等设置菜单,你可按菜单的指示进行相关的操作。

| 3 : [ATC@Wang800X480] |            |      |       |
|-----------------------|------------|------|-------|
| 解析度                   | ۲          |      |       |
| 旋转                    | •          |      |       |
| ✔ 延伸荧幕                |            |      |       |
| 复制荧幕                  | •          |      |       |
| 主荧幕                   |            |      |       |
| 关闭                    |            |      |       |
| 识别荧幕编号                |            |      |       |
| 多重显示器控制面板             |            |      |       |
| 显示设定                  |            |      |       |
| сн 🖮 🛄 🛣 🦦 (          | <b>9</b> § | şı 😳 | 16:08 |

# 六、安装触摸屏控制器的驱动程序

打开 PenMount Windows Universal Driver 文件夹,双击"Setup .exe."

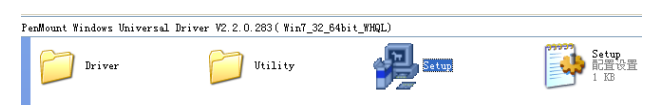

该 PenMount "安装向导"标志出现后,选择"下一步"。

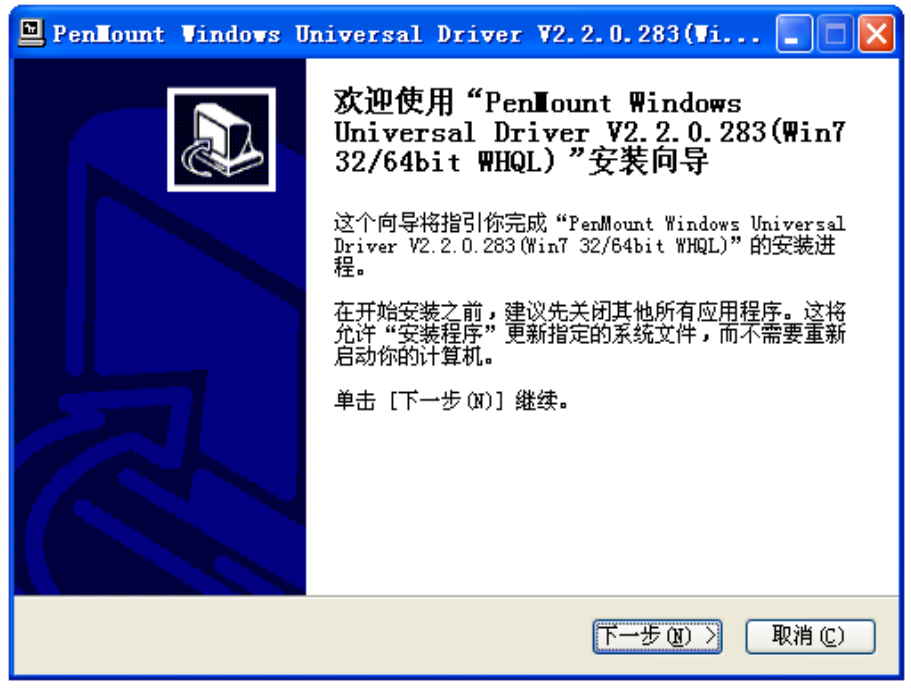

屏幕弹出软件许可协议的信息,点击"我接受"。

| 🖻 PenHount Windows Universal Driver V2.2.0.283(Vi 📃 🗖                                                                                    | × |
|----------------------------------------------------------------------------------------------------|---|
| <b>许可证协议</b><br>在安装"PenMount Windows Universal Driver V2.2.0.283(Win7 32/64bit<br>WHQL)"之前,请阅读授权协议。                                      | ļ |
| 按 [PgDn] 阅读 "授权协议" 的其余部分。                                                                                                    |   |
| PLEASE READ THE LICENSE AGREEMENT                                                                                                    |   |
| PenMount touch screen driver software is only for using with                                                                             |   |
| PenMount touch screen controller or control board.                                                                                       |   |
| Any person or company using a PenMount driver on any piece of                                                                            |   |
| equipment which does not utilize an PenMount touch screen controller                                                                     |   |
| will be prosecuted to the full extent of the law.                                                                                        |   |
| 如果你接受协议中的条款,单击[我接受 [I]] 继续安装。如果你选定[取消 [C]],<br>安装程序将会关闭。必须接受协议才能安装"PenMount Windows Universal Driver<br>V2.2.0.283(Win7 32/64bit WHQL)"。 |   |
| Nullsoft Install System v2.46                                                                                                    |   |
| < 上一步 (2) 我接受 (1) 取消 (2)                                                                                                    |   |

选择该软件的安装位置, C: \ Program Files\ PenMount Windows Universal Dirver。点击"安装"。

| 🖳 PenLount Vindovs Universal Driver V2.2.0.283(Vi 📃 🗖 🗙                                                                                   |
|----------------------------------------------------------------------------------------------------|
| <b>选择安装位置</b><br>选择"PenMount Windows Universal Driver V2.2.0.283(Win7 32/64bit<br>WHQL)"的安装文件夹。                                           |
| Setup 格安裝 PenMount Windows Universal Driver V2.2.0.283(Win7 32/64bit<br>WHQL)在下列文件夹。要安装到不同文件夹,单击 [浏览(B)] 并选择其他的文件夹。<br>单击 [安装(I)] 开始安装进程。 |
| 目标文件夹<br>I:\Program Files\PenMount Windows Universal Driver 浏览 (2)                                                                        |
| 所需空间: 0.0KB<br>可用空间: 24.8GB                                                                                                    |
| Nullsoft Install System v2.46<br>く上一步で) 安装で) 取消で)                                                                                         |

弹出安装完成的界面,点击"完成"

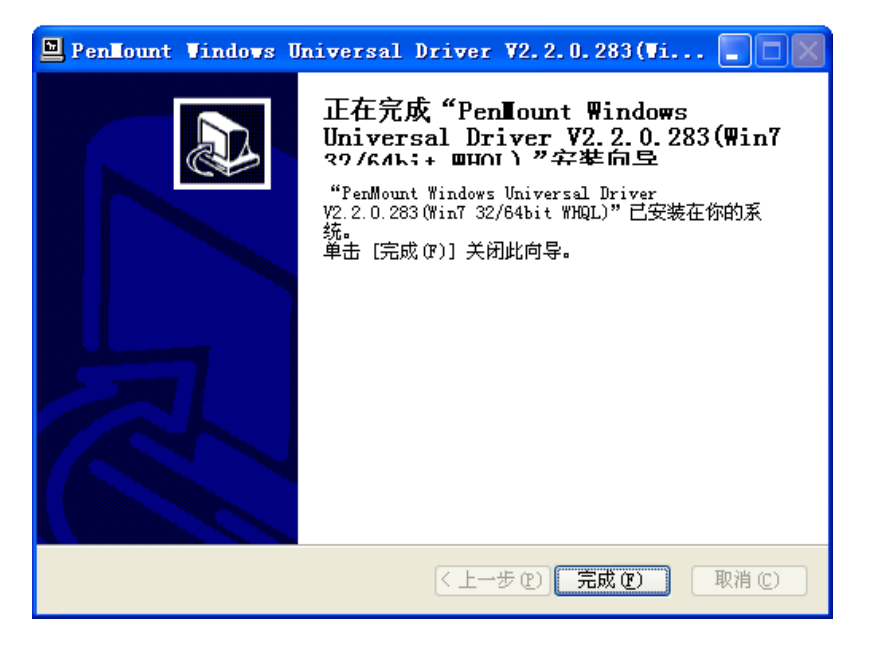

当 PenMount 软件安装完成后, PenMount 设置图标显示在您的电脑任务栏的 右边上。

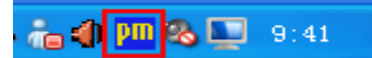

点击该图标,弹出"控制界面"对话框,点击"控制界面"的选项。

|     | 控制界面(C)                       |     |
|-----|-------------------------------|-----|
|     | <br>哔声( <u>B</u> ) ▶<br>方键(B) |     |
|     | 关闭(22)                        |     |
| ्रा | 🖳 🕾 🔁 🔁 🖓 19                  | :37 |

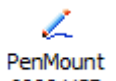

`

请查看以下界面是否有 <sup>6000 USB</sup> 标签,如果没有,请检查 UM701 是否通过 USB 线跟电脑连接,如果已经连接,还未出现该标签,请点击"更新"。

| 📲 PenHount Control Panel |
|--------------------------|
| 装置   多屏幕设定   工具    关于    |
| 请选取一个装置做设定               |
| PenMount<br>6000 USB     |
|                          |
|                          |

点击"多屏幕设定"的选项,选择"支持多屏幕",然后点击"触碰屏幕对应设定"选项

|                | _ 🗆 🔼 |
|----------------|-------|
| 装置 多屏幕设定 工具 关于 |       |
| ▼ 支持多屏幕        |       |
|                |       |
| 触碰屏幕对应设定       |       |
|                |       |

当弹出的以下界面后,点击"确定"。

| 📲 PenHount Control Panel               |    |
|----------------------------------------|----|
| 装置 多屏幕设定 工具   关于                       |    |
| ✓ 支持多屏幕                                |    |
| <b>对应</b><br>诸跟着屏幕的指示触碰面板              |    |
| (()))))))))))))))))))))))))))))))))))) |    |
| 触磁屏幕对应设定                               |    |
|                                        | 确定 |

当 UM701 屏幕出现以下界面时,请触碰该屏幕。然后主显示器也会出现相同的界面,请按键盘的"S"跳过此设置。

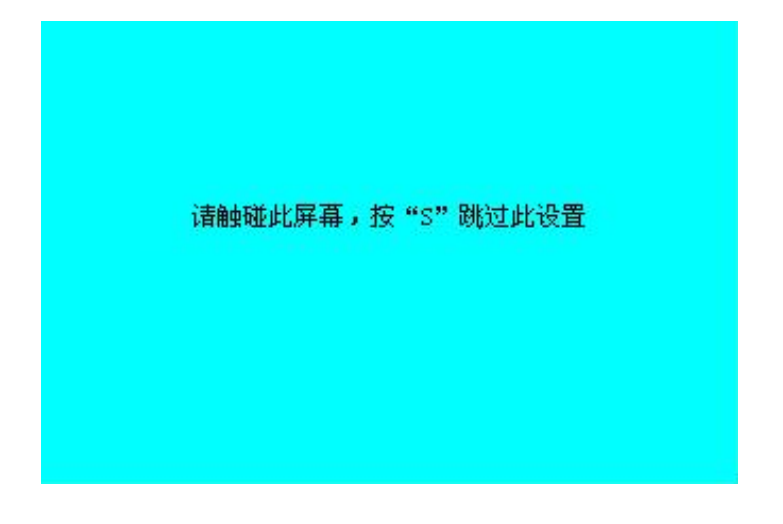

| 定位   设定   边缘补偿   关于 |          |
|---------------------|----------|
|                     |          |
|                     | 进阶模式 9 🗨 |
|                     | 厂 显示线性图  |
| 标准定位                | 进阶定位     |
| 厂 关闭存入EEPROM功能      |          |
|                     | 确定       |

点击以下界面的"标准定位",进入触摸屏的校准状态。

在校正时请用触摸笔按压圈内的红点处,直到显示"放开后继续"接着按压下一处的圈 内红点。

| 点取红色方块 |
|--------|
|        |
|        |
|        |
|        |
|        |
|        |
|        |
|        |

# 七、系统要求和约束

使用者可以通过右击'我的电脑'→'属性'→'系统属性'检查操作系统。 支持的操作系统:

Windows XP

-Service Pack 1prior: 不支持

- Service Pack 2 or after: 支持

- Windows 2000
- Service Pack 3 prior: 不支持

- Service Pack 4 or after:支持
- Windows Server 2003:不支持
- Windows vista: 支持除了 64bit 系统。

1、UM701 是通过 USB 设备识别的显示器。在 DOS 和刚进入系统之前无法正常显示。

2、所有要求 3D 加速的软件无法在 USB 显示器上正常显示,表现如下:

Real Player(扩展模式)

3D 显卡要求的游戏

基于 Direct X 图形引擎的程序

如果电脑不能支持 USB2.0, UM701 有可能无法正常运行。

3、如果系统的显卡不支持 WDDM(Windows Display Driver Model),显示器的延伸模式在 Vista 系统下可能无法正常工作。

#### 问题解答

在需要协助之前,请仔细阅读以下内容。如果您还是需要帮助的话请联系当地售 后服务或经销商。

Q: 屏幕无法显示图像。

A: 您是否连接上 USB 线和安装完驱动程序?如果还没有安装驱动程序,请运行 CD 盘上 "UM701 安装软件"。更多详细驱动安装的步骤,请参考安装显示器驱动程序的章节,若以上操作图像仍无法显示时,请重新拔插 USB 线或重启个人电脑。

通常个人电脑识别 UM701 是通过 USB 设备。频繁的开关机有可能引起 USB 设备出错。请查阅微软公司的 USB 设备客户支持。

Q: 连接 UM701 后不能启动系统

A: 如果使用 i815 芯片组一板型 PC 系统,请禁用"遗留在系统 BIOS 菜单的 USB support'option 并重新启动系统。

BIOS 设置方法可能会有所不同从 PC 到 PC,请参阅用户手册的 PC.Please 指微软网页,以供更多的细节。

Q: 当电脑启动时,显示器上不能看到 DOS 的启动界面。

A: UM701 是通过 USB 设备识别的显示器。在 DOS 和刚进入系统之前无法正常显示。

Q: 运行 3D 动画游戏,屏幕不能正常显示。

A: UM701 是用 USB2.0 传送视频数据。因此任何程序要求 3D 高速图解加速器 不能完整的被显示。

- 受限程序:

- 1. Real Player (不支持延伸模式)
- 2. 3D 显卡要求的游戏
- 3. 基于 Direct X 图形引擎的程序
- 4. Power DVD
- 5. Win DVD (版本 5 或更新)支持多媒体游戏。
- 6. Windows 媒体播放器 (版本 10 或更新)

- 7. GOM 播放器
- 8. KM 播放器

Q: 怎样卸载 "UM701 安装软件"?

A: '控制面板' → '程序添加/删除' → 'USB Monitor(Trigger 1+)' → 单击删除.

Q: 可以连接多少 UM701 到同一台个人电脑?

A: UM701 类似 USB 设备。从理论上讲,一台个人电脑可以识别到 127 个 USB 设备。尽管这样,我们建议连接 USB 显示器的数量的系统要求如下

1. 连接 1~2 UM701 -1.2GHz CPU/512 MB 内存

2. 连接 3~5 UM701 -1.8GHz CPU/1GB 内存

3. 连接 6 UM701 -1.6GHz Dual core CPU/1GB 内存

不同配制的个人电脑响应 USB 显示器速率不一样。

Q: 当 UM701 显示器先与 PC 连接, 启动 PC 后 UM701 显示器处于待机状态无显示?

A: 重新插拔 PC 与 UM701 显示器的 USB 连接线。

# 八、技术参数:

型号: UM701 分辨率: WVGA (800×480) 对比度: 500:1 亮度: 250cd/m2 显示比例: 16:9 输入电压: USB (DC 5V) 功耗:, ≤3W 尺寸 (长宽高):190×128×24.8mm 净重:330g

# 九、配件:

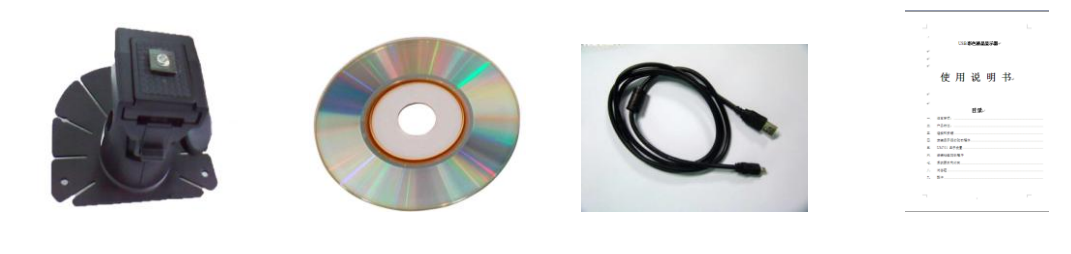

支架×1

驱动盘×1

USB 线×1

说明书×1